## **Undergraduate Course Selection: Quick Guide**

Version 2.2, July 2017

**Before** you log into MyCurriculum spend some time thinking about your degree programme and the courses you will select.

Refer to the University Calendar and Catalogue of Courses for help.

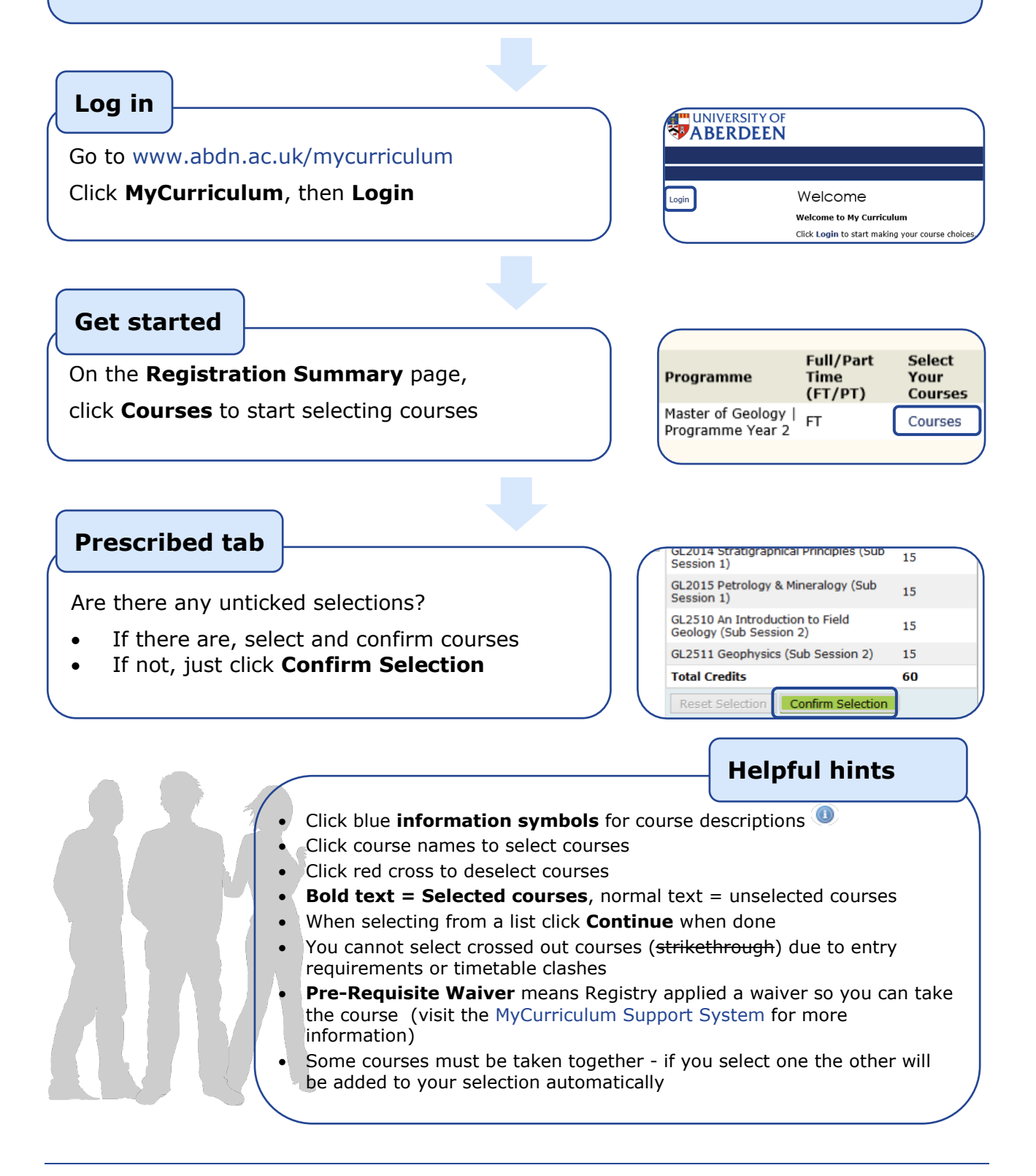

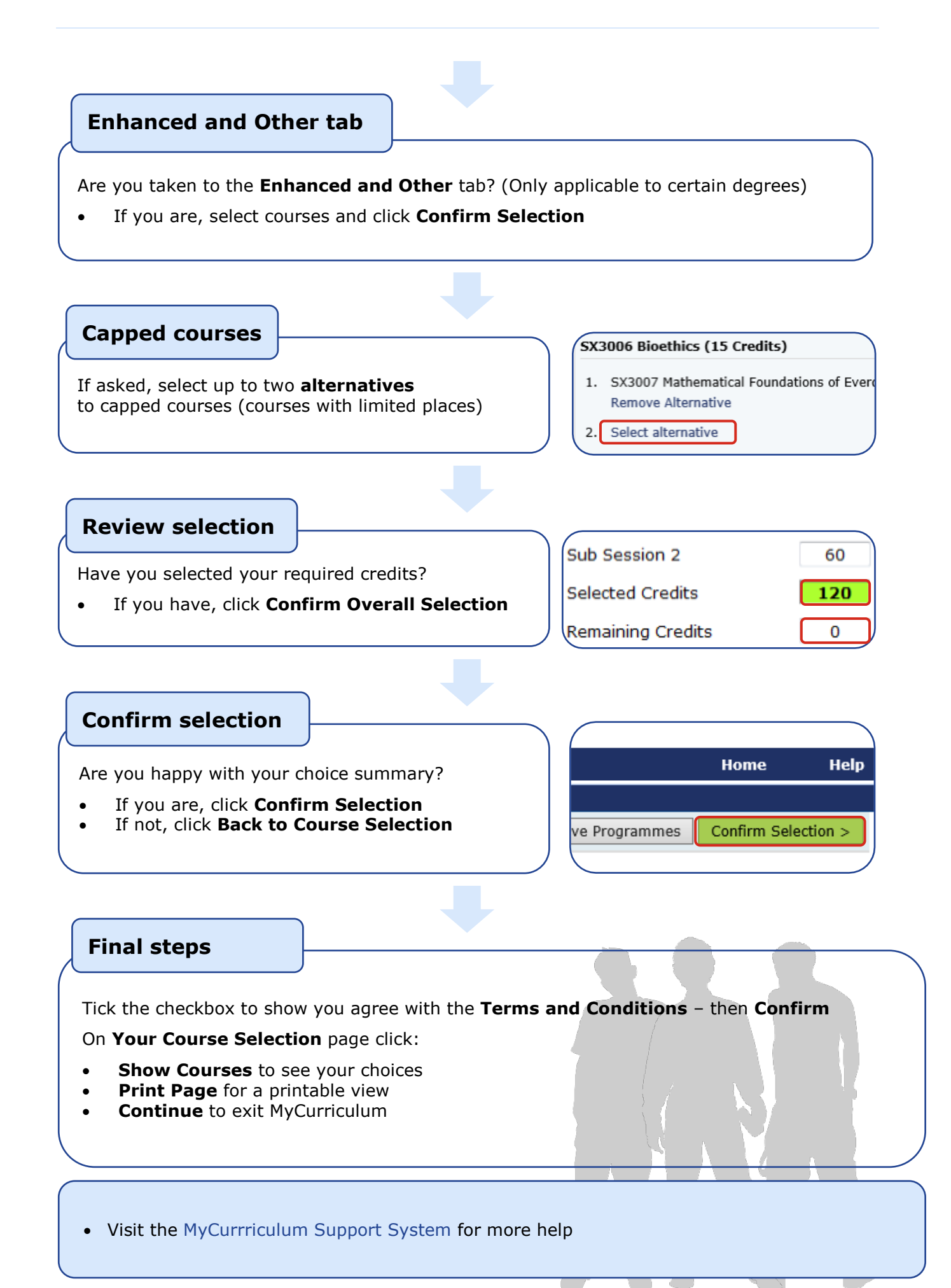